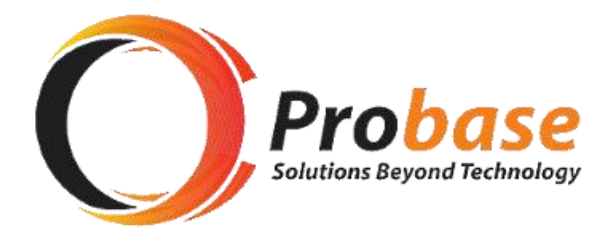

# **CONTRIBUTIONS SECTION MANUAL**

# SECTION A: EMPLOYER REGISTRATION AND SIGN-UP GUIDE

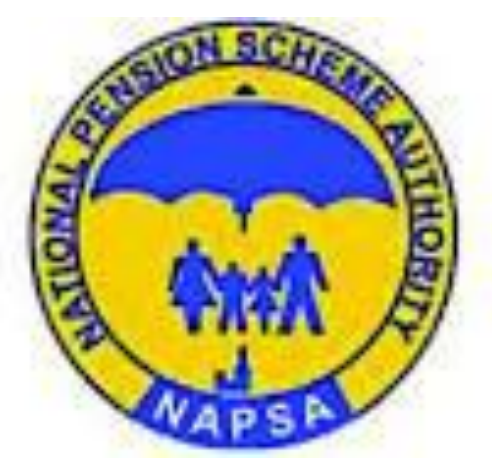

Page 1 of 13 eNAPSA - EMPLOYER REGISTRATION AND SIGN-UP GUIDE

| Step 1:<br>Open the NAPSA home page and click on 'e-Services Login'.                                                                                                    | URL TBA                                                                                                    |  |  |
|----------------------------------------------------------------------------------------------------|----------------------------------------------------------------------------------------------------|--|--|
| <ul> <li>Step 2:</li> <li>On the login page there are two login options</li> <li><b>1. Employee Login</b></li> <li><b>2. Employer Login.</b></li> <li>Use the Employer Login option and Click on 'Signup'.</li> <li>Sign Up means to apply for setting up to use eNAPSA system.</li> </ul>                                                                                                    | NATIONAL PENSION   Screeneed Second Second     Image: Social Security Number     Social Security Number     Social Security Number     Password     Password |  |  |
| <ul> <li>Step 3</li> <li>There are two SignUp options:</li> <li><b>Option 1: Company Registered with NAPSA –</b> This is for companies/employers already registered at NAPSA and have an 'Employer Account Number' for submitting monthly contributions. They are just required to apply for setting up to use eNAPSA.</li> <li><b>Option 2: Company Not Registered with NAPSA –</b> This is for companies/employers that are not yet registered at NAPSA and do not yet submit monthly contributions. The first</li> </ul> | Employer Signup           How do you want to sign up?           Company Registered With NAPSA           Company Not Registered With NAPSA                                                                                                    |  |  |

Page 2 of 13 eNAPSA - EMPLOYER REGISTRATION AND SIGN-UP GUIDE

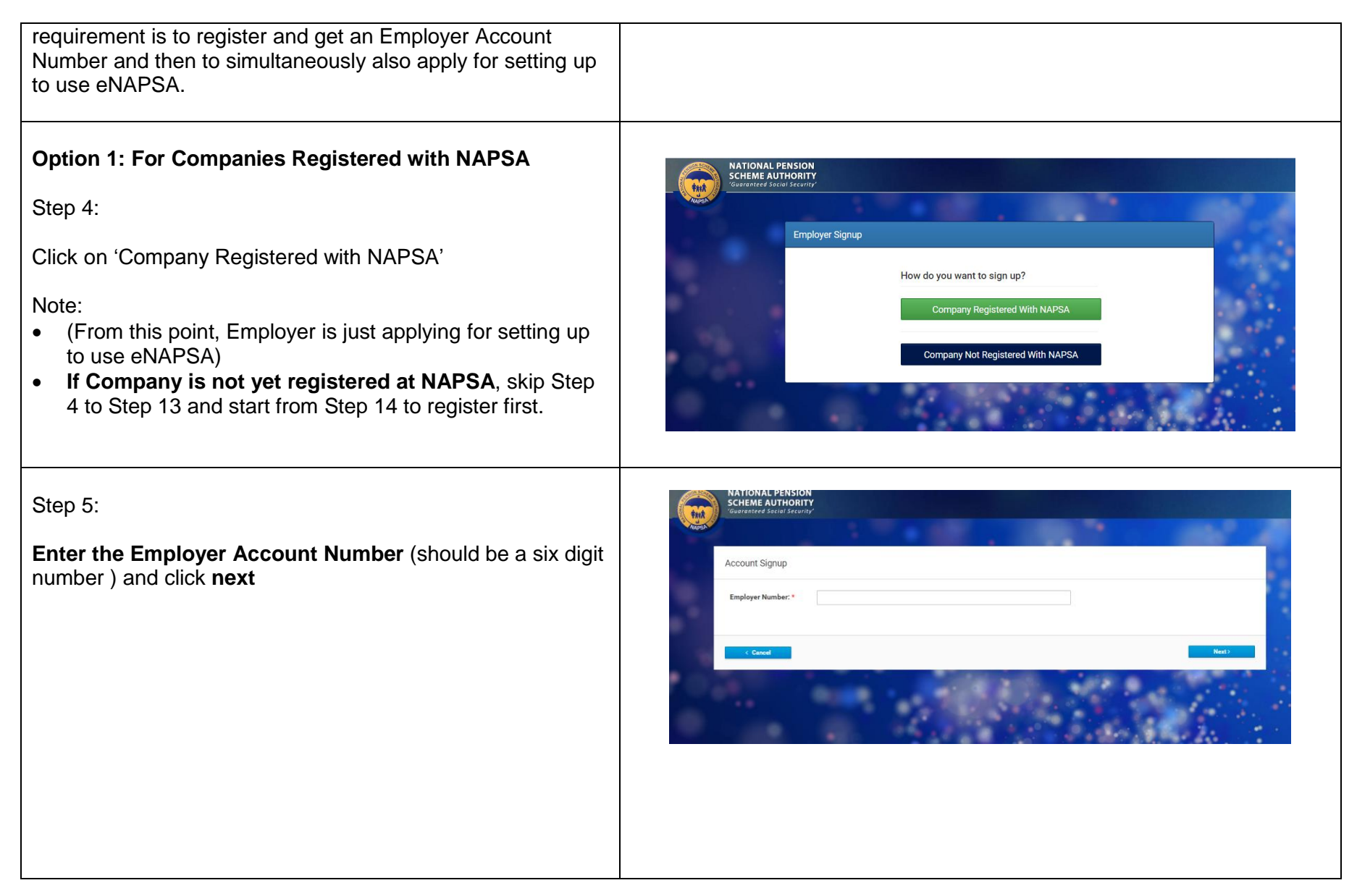

Page 3 of 13 eNAPSA - EMPLOYER REGISTRATION AND SIGN-UP GUIDE

#### NATIONAL PENSION SCHEME AUTHORITY Step 6 \*\*\*\* The system will send an OTP by SMS to the contact mobile Verification PIN number that was provided to NAPSA at time of registration. Enter Verification PIN The PIN has been sent via SMS to your registered mobile number Enter OTP and click verify \*81 < Back NATIONAL PENSION SCHEME AUTHORITY Step 7 \*\*\*\* When OTP is verified, the system displays company Details Summary summary details as currently captured at NAPSA. **Employer Details** Click proceed Name Legal Name Address Mobile Phone Email Fax 260968666681 260 97 NAPSA@ZAMNET.ZM/ NATIONAL PENSION NATIONAL PENSION FAIRVIEW LEVY BUSINESS PARK CORNER SCHEME AUTHORITY SCHEME AUTHORITY CHURCH AND KABELENGA ROADS 193009/ LIMPOL@NAPSA.CO.ZM 0977748823 **Business Details** Date Incorporated Date Started Employing Date Registered With NAPSA Number Of Employees Subsidiary Holding Company 01-Sep-1966 01-Feb-2000 01-Feb-2000

To get set up to use eNAPSA, the Employer/Company has to create one person as a Super User.

Complete the Super User Login details page.

Click 'confirm and submit'.

#### Note:

Only one individual is required to be designated as 'Super User'. This is the individual who will receive the login credentials of the company. The Super User will also be provided Administration rights to create other eNAPSA system Users for the company.

| NATIONAL PENSION<br>SCHEME AUTHORITY<br>'Guaranteed Social Security' |                    |  |  |
|----------------------------------------------------------------------|--------------------|--|--|
|                                                                      |                    |  |  |
| Super User Login Detail                                              | s                  |  |  |
| First Name*                                                          |                    |  |  |
| Last Name*                                                           |                    |  |  |
| Email Address*                                                       |                    |  |  |
| Mobile*                                                              | <b>P95 5123456</b> |  |  |
| Login ID                                                             |                    |  |  |
|                                                                      |                    |  |  |

Step 9

Superuser set up completion confirmation

The login details will be sent via SMS to the Super User's registered mobile number.

SMS will provide:

- Login ID default is email address of SuperUser
- Password a random password will be generated

Click on Close to Exit the screen

Or use Click Here to login as Super User

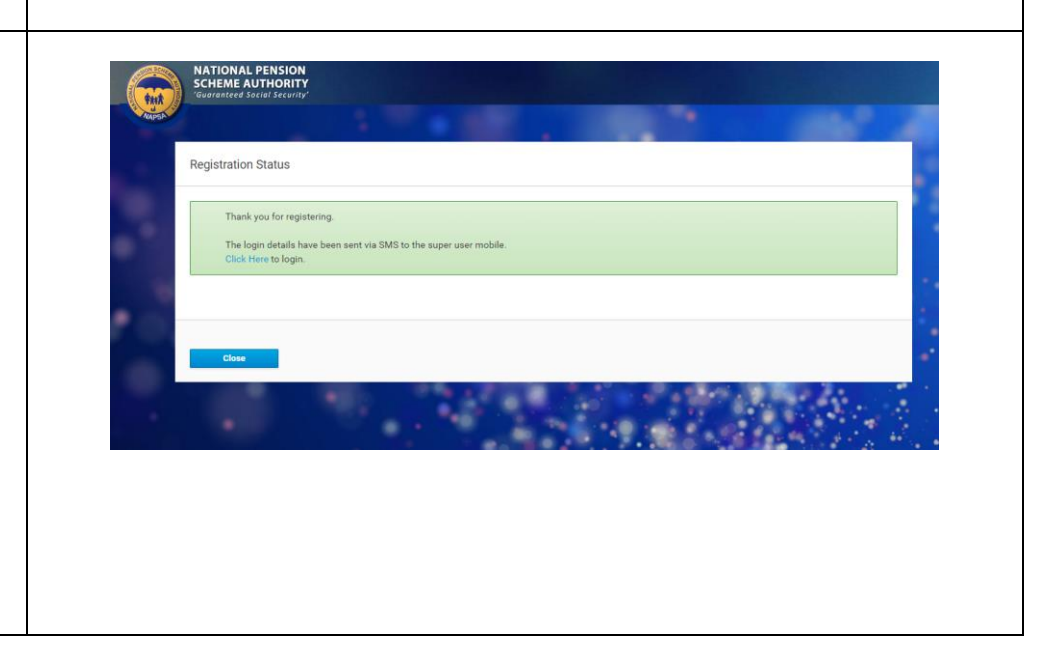

#### Page 5 of 13 eNAPSA - EMPLOYER REGISTRATION AND SIGN-UP GUIDE

| Step 10<br>Using the credentials received by SMS, SuperUser can now<br>login.<br>Go to <b>Employer Login</b> | NATIONAL PENSION<br>SCHEME AUTHORITY<br>Submaniced Statuli Security     O NAPSA HOME       © USER LOGIN     Employee Login                                |  |  |
|----------------------------------------------------------------------------------------------------|----------------------------------------------------------------------------------------------------|--|--|
| Enter Employer Account Number<br>Enter Login ID from SMS<br>Enter Password from SMS                          | Social Security Number     Social Security Number     Account Number       Password     Password     Login ID       Remember Me     Password     Password |  |  |
| Click on Sign in                                                                                             | Forgot Your Password?     Forgot Your Password?                                                                                                    |  |  |
| Step 11:                                                                                                    | NATIONAL PENSION<br>SCHEIDRE AUTHORITY<br>Guiteanteed Sacial Security                                                                                     |  |  |
| Enter the verification PIN/OTP received on SMS                                                               | C USER LOGIN                                                                                                    |  |  |
| Click <b>verify</b>                                                                                          | Verification PIN                                                                                                    |  |  |
| If OTP has not been received after many minutes, Click<br>Resend for new OTP to be send by SMS               | Enter OTP Desend Cancel                                                                                                    |  |  |
|                                                                                                    |                                                                                                    |  |  |

Page 6 of 13 eNAPSA - EMPLOYER REGISTRATION AND SIGN-UP GUIDE

Because this is the **First Time** to Login into eNAPSA, system will request for **Password Change**. Change password as prompted.

Click Save

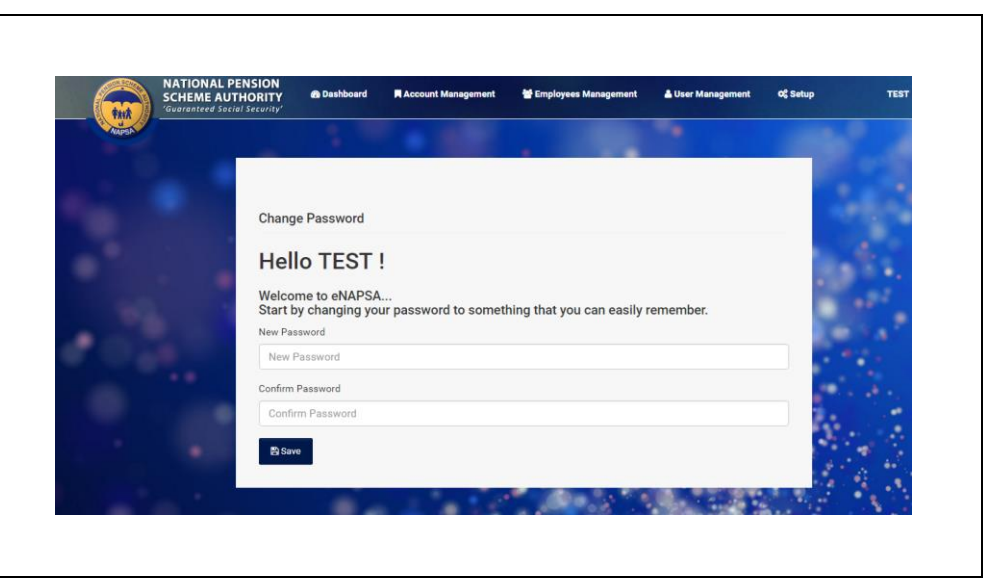

#### Step 13

When Password change is Successful, a new page opens up showing the **Dashboard**. Dashboard displays statistics as summary of the listed activities.

The SuperUser can use the Menu functions -

- Account Management:
- **Employees Management:** Register new employees as Members to NAPSA
- User Management: Create new Users as system users on eNAPSA

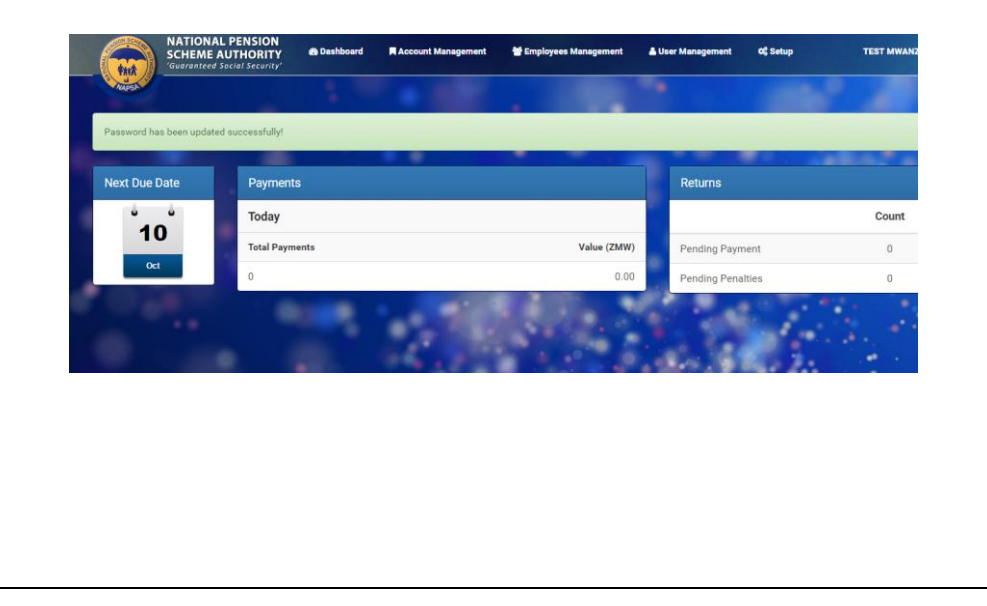

#### Page 7 of 13 eNAPSA - EMPLOYER REGISTRATION AND SIGN-UP GUIDE

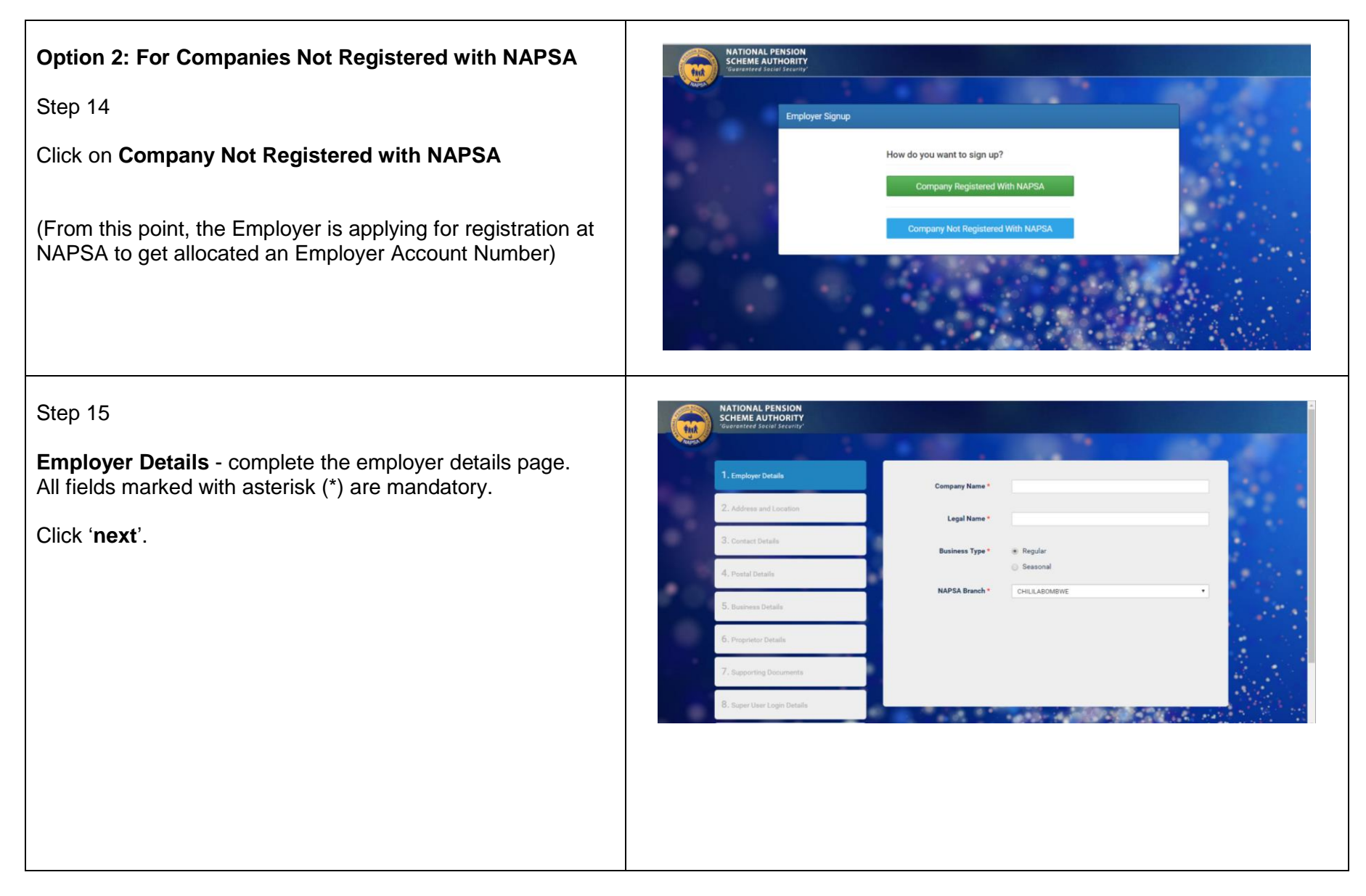

#### Page 8 of 13 eNAPSA - EMPLOYER REGISTRATION AND SIGN-UP GUIDE

Address and Location - complete the address and location details page. All fields marked with asterisk (\*) are mandatory.

Click 'next'.

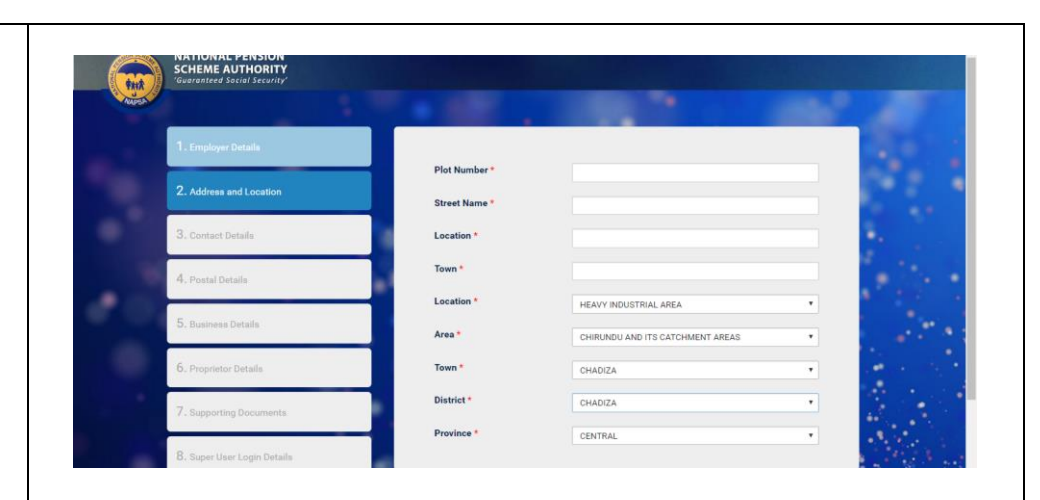

# Step 17

**Contact Details** - complete the contact details of the designated person who will act on behalf of the company. All fields marked with asterisk (\*) are mandatory.

Click 'next'.

Note: The contact person will receive email from NAPSA to confirm registration of the company.

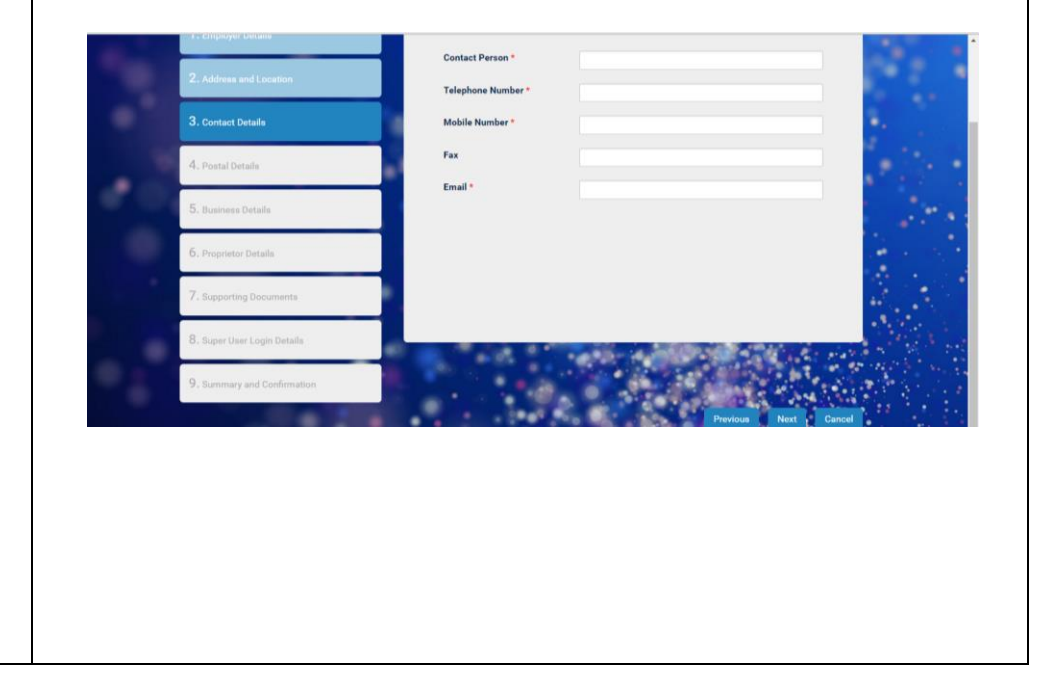

#### Page 9 of 13 eNAPSA - EMPLOYER REGISTRATION AND SIGN-UP GUIDE

**Postal Details** - complete the company postal details. All fields marked with asterisk (\*) are mandatory.

Click 'next'.

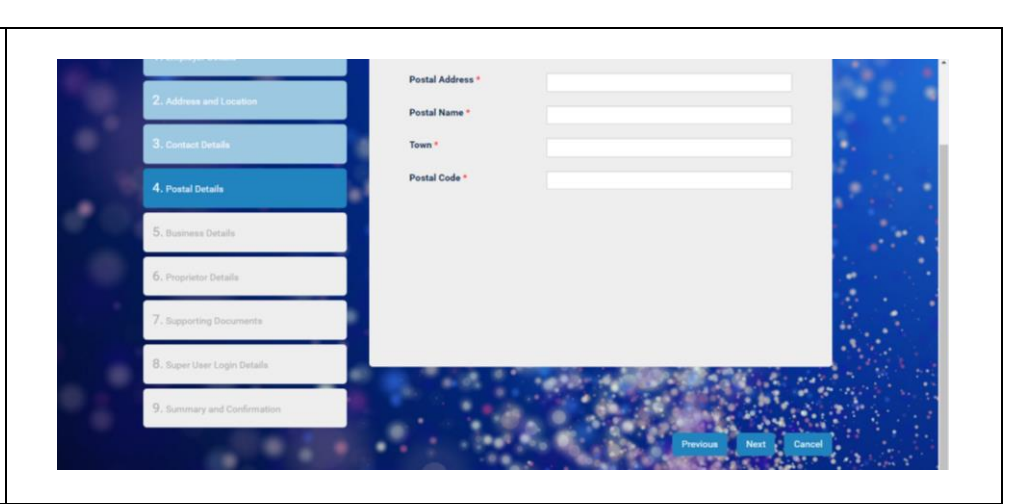

# Step 19

**Business Details** - complete the business details page. All fields marked with asterisk (\*) are mandatory.

Click 'next'.

Note

Date Started Employing should be later than Date Incorporated.

Date Started Employing can be the same as Date Incorporated.

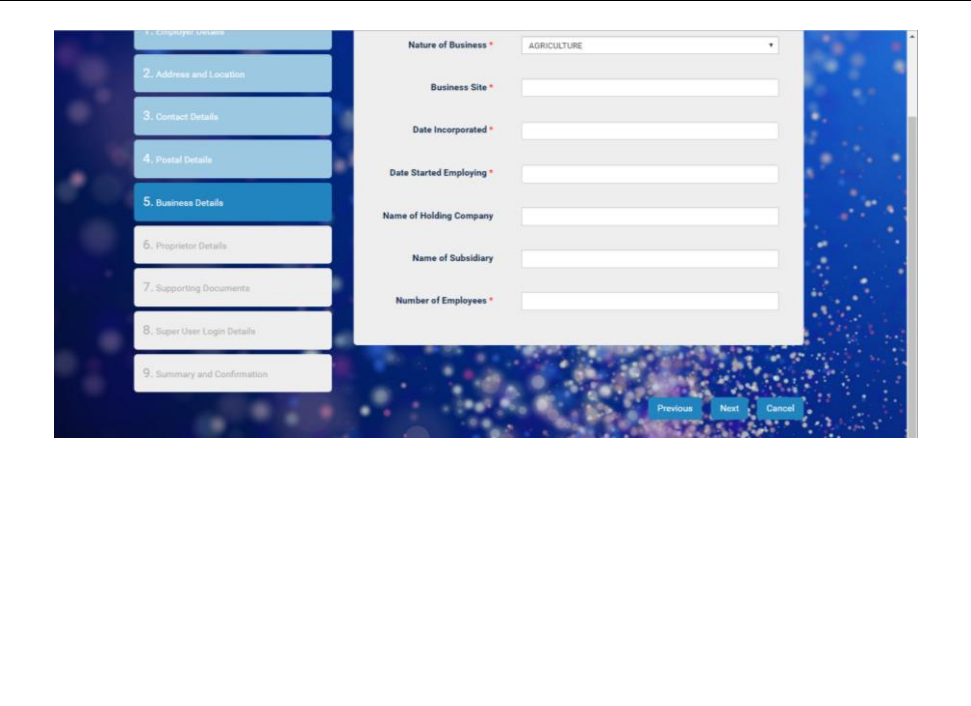

**Proprietor Details** - complete the proprietor details page. All fields marked with asterisk (\*) are mandatory

Click 'next'.

## Note:

National ID format for NRC is six digits then forward slash(*I*) then two digits then forward slash(*I*) then one digit Eg 123456/78/9

| The Annual And Annual State | National Id * |      |
|-----------------------------|---------------|------|
| 2. Address and Location     | Name *        |      |
| 3. Contact Details          | Position *    |      |
| 4. Postal Details           | Post Box *    |      |
| 5. Business Details         | Postal Name * | 1.00 |
| 6. Proprietor Details       | Town *        |      |
| 7. Supporting Documents     | Postal Code * |      |
| 8. Super User Login Details |               | 1993 |
| 9. Summary and Confirmation |               |      |

# Step 21

**Supporting documents** – attach the necessary documents for company registrations Eg. Certificate of Registration from PACR or Registrar of Societies or designated Regulatory Authority

For Individuals who are Employers that do not require Registration with a regulatory authority, the National Registration Card is required to be attached. Individuals who are Employers such as employers of domestic worker, gardeners

## Uploads should NOT be larger than 2MB

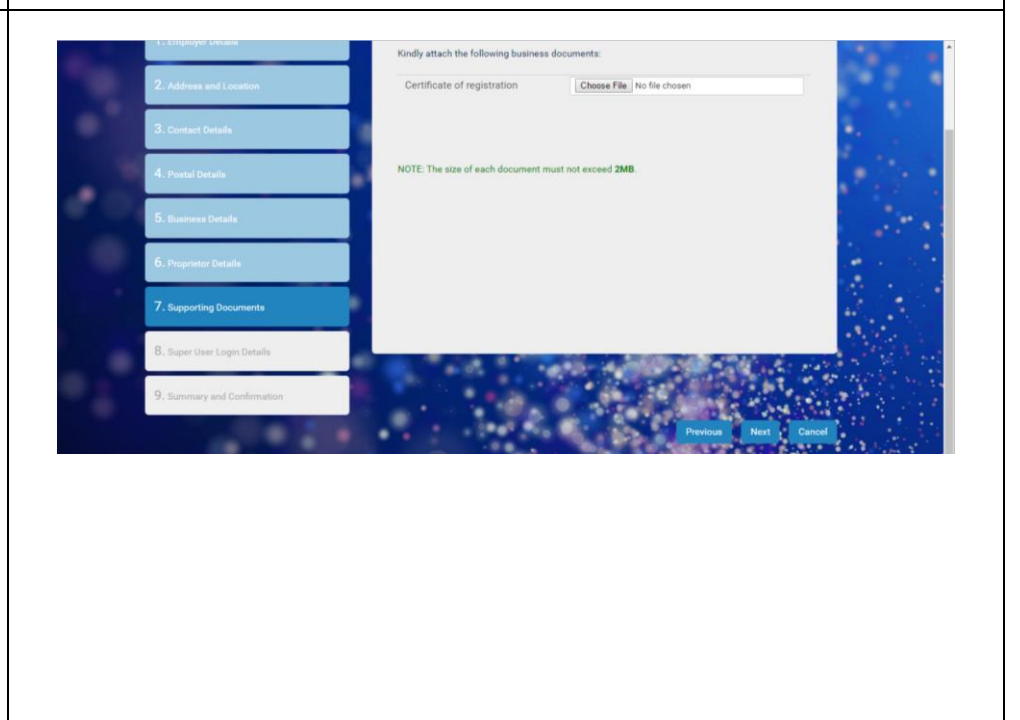

#### Page 11 of 13 eNAPSA - EMPLOYER REGISTRATION AND SIGN-UP GUIDE

**Super User Login Details** - complete the Super User details page. All fields marked with asterisk (\*) are mandatory

Click 'next'.

# Note:

• (From this point, Employer is just applying for setting up to use eNAPSA )

To get set up to use eNAPSA, the Employer/Company has to create one person as a Super User.

#### Note:

Only one individual is required to be designated as 'Super User'. This is the individual who will receive the login credentials of the company. The Super User will also be provided Administration rights to create other eNAPSA system Users for the company.

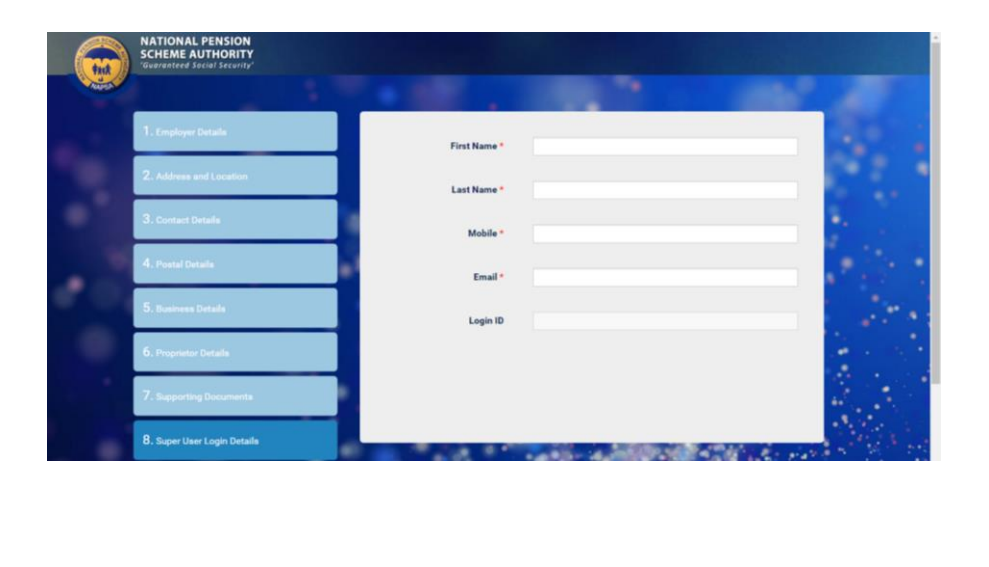

**Summary and Confirmation** – after completing Super User details, a full summary of details from step 15 to 22 will be displayed.

Click on a grey tile to see summary.

To make any changes, click on the blue tile on the left hand column

If no changes, click on 'confirm and finish'.

System will generate a reference number which can be used for tracking progress

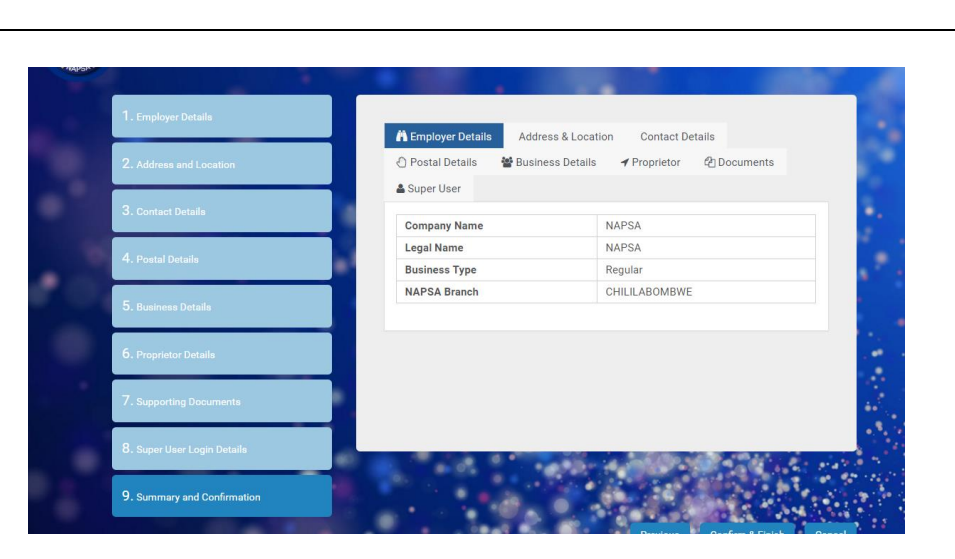

| Step 24                                                                                                    |  |
|----------------------------------------------------------------------------------------------------|--|
| <ul> <li>Confirmation of Registration will be communicated to</li> <li>The contact person (Step 17) will receive email and SMS to confirm company registration, including company account number</li> </ul> |  |
| <ul> <li>Confirmation of set-up on eNAPSA will be communicated to</li> <li>The Super User (Step 22) will receive SMS providing the personal login credentials for the system</li> </ul>                     |  |
| Step 25                                                                                                    |  |
| First Time login to eNAPSA Refer to Steps 9- 12.                                                                                                    |  |

Page 13 of 13 eNAPSA - EMPLOYER REGISTRATION AND SIGN-UP GUIDE